## How to access the "Back to School" survey

1. Open an internet browser on your computer or mobile device and Login to Clever by navigating to the following internet address:

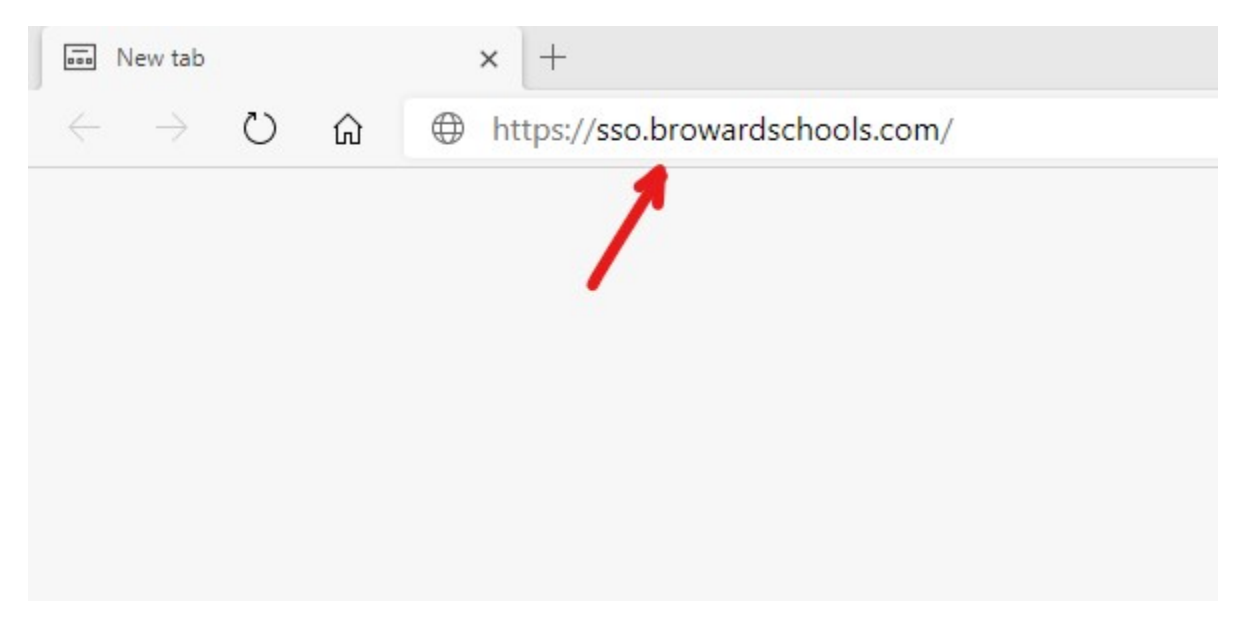

2. Enter you child's login information if Clever asks for the login information. Otherwise, skip to step 3.

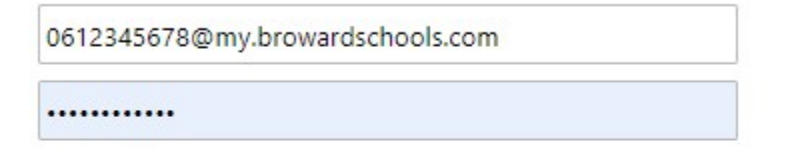

Sign in

3. Click the "Log in with Active Directory" button:

|                       | BROWARD<br>County Public Schools |                                     |
|-----------------------|----------------------------------|-------------------------------------|
|                       | Log in with Active Directory     |                                     |
|                       | Log in with Clever Badges        |                                     |
| District admin log in |                                  | Sign in help   Recover your account |

4. Once in Clever, Locate the icon below labeled "Survey" and complete the survey in your language if desired:

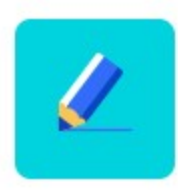

Reopening Campuses for eLearni...